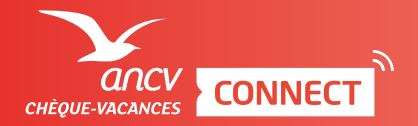

## ESPACE DÉDIÉ ENCAISSEMENT IMMÉDIAT

| Pour savoir comment accéder à la page d'encaissement, je consulte l'infographie dédiée.

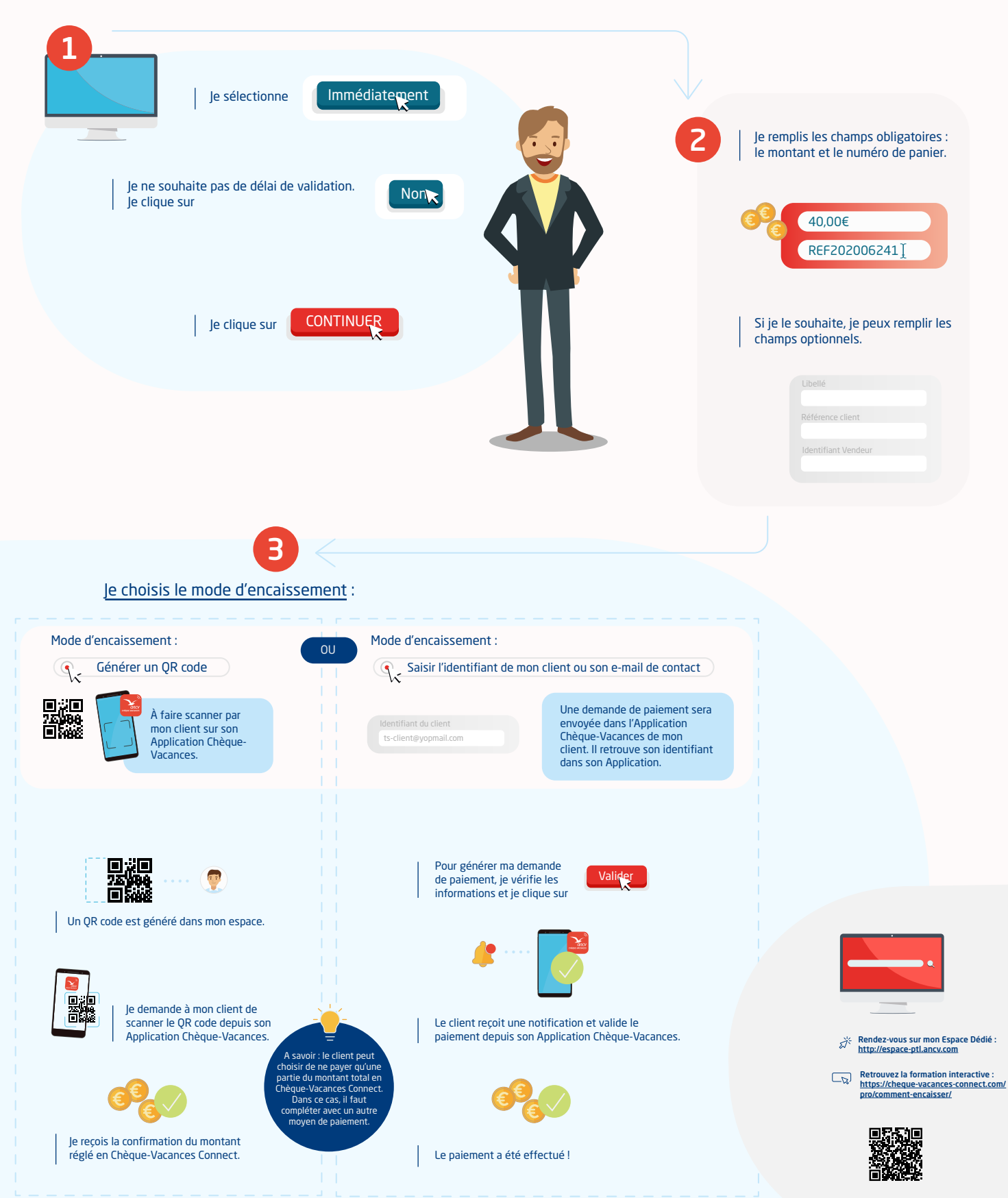